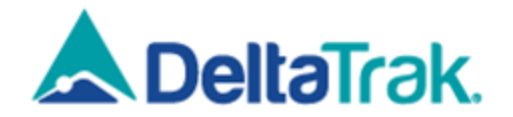

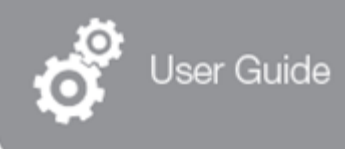

# FlashLink. Model 409 XX

# **BLE In-Transit Logger**

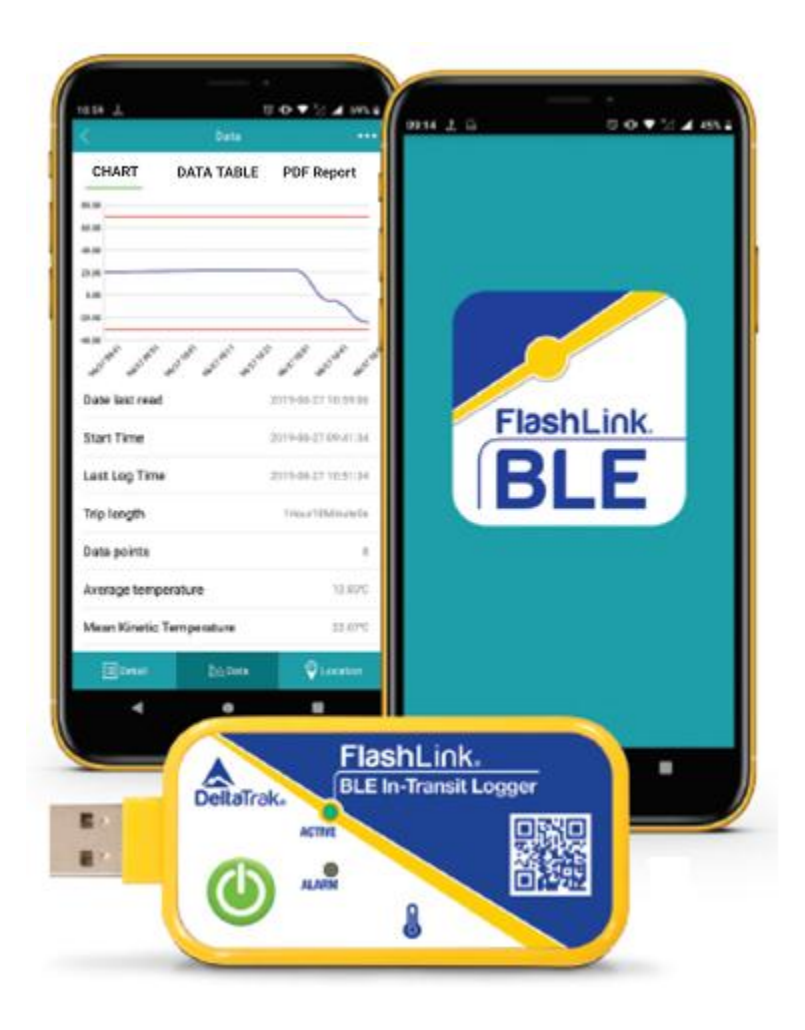

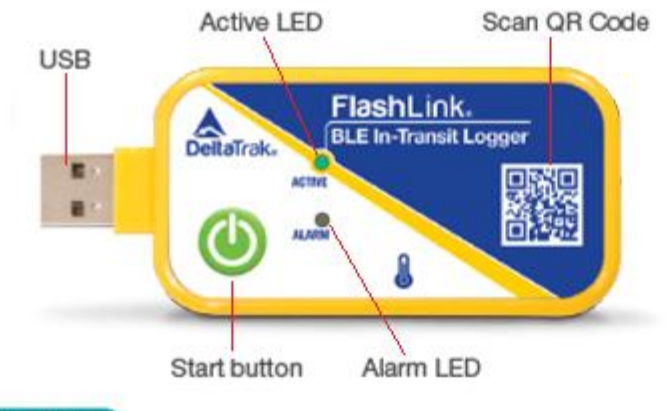

# Getting Started

# **Download app**

Use your phone to scan the **App QR CODE** printed on the front of the FlashLink BLE In-Transit Logger. Both IOS<sup>®</sup> and Android<sup>®</sup> versions are available.

# Register

Contact DeltaTrak to register your user name and password for on-line data management. You also can use Guest to login to manage the device and data (see Figure 1).

# **Connect BLE device**

In the My Device Screen click on Add a Device. There are 3 methods to find and connect to the BLE logger (see Figure 2):

- A. Scanning the BLE logger code
- B. Bluetooth scanning the BLE loggers
- C. Manually entering trip number

# **Data Retrieval**

Click the device in the list, and the app will connect and read the default configuration of the logger automatically (see Figures 3 and 4). Click DATA menu, the App will read the data from the device automatically (Figure 5). The temperature charts and data tables will be displayed and saved in the App.

| 699 2 G                          | hearth  | T (0, 17 12 / 440 |
|----------------------------------|---------|-------------------|
| Tatal devices qui                | 11(989) |                   |
| BEDEROES/S<br>BALL BALL TOP THEY | 100.000 | Britishing and    |
| 21,194                           |         | 自                 |
|                                  |         |                   |
|                                  |         |                   |
|                                  |         |                   |
|                                  |         |                   |
|                                  |         |                   |
|                                  |         |                   |
|                                  |         |                   |
|                                  |         |                   |
|                                  |         |                   |
| _                                |         | _                 |
|                                  | 54      |                   |
| 1                                | 54      |                   |

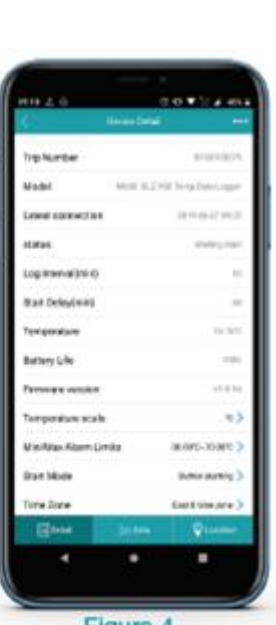

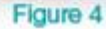

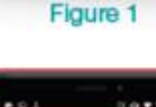

A DeltaTrak

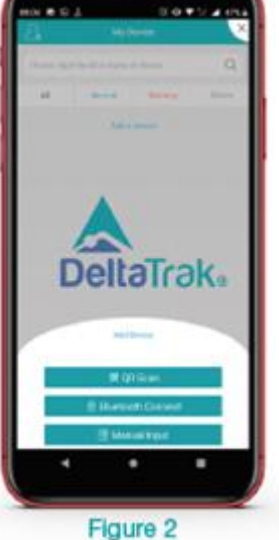

# Start the logger

Press the <sup>(()</sup>) button for 5 seconds till both LED's light up. The ACTIVE LED will then flash every 5 seconds indicating the logger is working.

# **Generating the PDF report**

A PDF trip report can be created by using the App (see Figures 6 and 7). PDF reports created by the app will **not** stop the logger, allowing for continued monitoring until the end of the trip duration.

- A. Click "PDF Report"
- B. After the report creation click "Share"
- C. Chose your preferred mobile app to share the PDF report

# **Stopping the logger**

Connecting the logger into any computer USB port will automatically stop the logger and generate the PDF trip report for viewing.

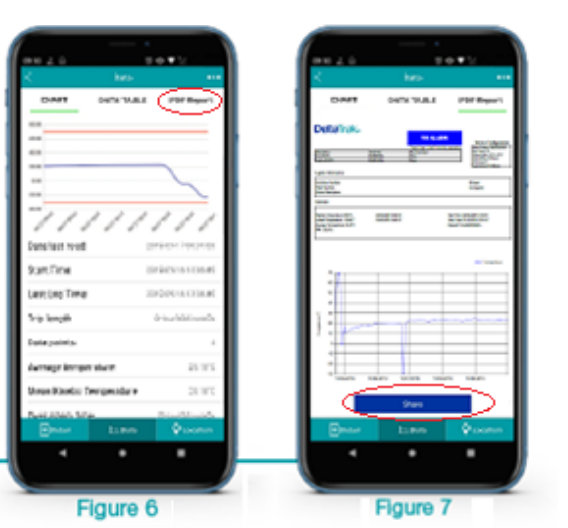

#### Troubleshooting

# **Contact Tech Support at:**

Phone: 925-249-2250 Ext 5120 Toll Free: 800-390-0804 US & Canada Email: techsupport@deltatrak.com

Scan the QR code on the logger or below for more product information and to download the App

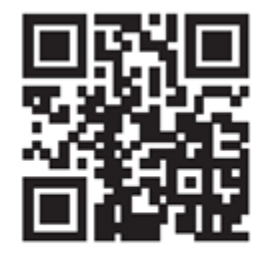

© 2019 DeltaTrak, Inc.

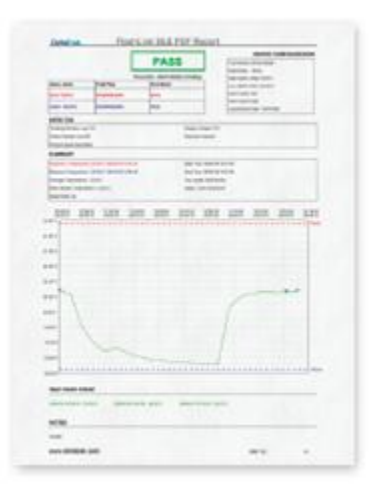

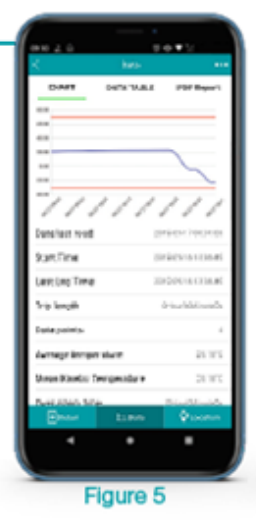

#### **FCC WARNING**

This device complies with part 15 of the FCC Rules. Operation is subject to the following two conditions: (1) this device may not cause harmful interference, and (2) this device must accept any interference received, including interference that may cause undesired operation.

Any changes or modifications not expressly approved by the party responsible for compliance

could void the user's authority to operate the equipment.

NOTE: This equipment has been tested and found to comply with the limits for a Class B digital device, pursuant to Part 15 of the FCC Rules. These limits are designed to provide reasonable protection against harmful interference in a residential installation. This equipment generates, uses and can radiate radio frequency energy and, if not installed and used in accordance with the instructions, may cause harmful interference to radio communications. However, there is no guarantee that interference will not occur in a particular installation.

If this equipment does cause harmful interference to radio or television reception,

which can be determined by turning the equipment off and on, the user is encouraged to try to correct the interference by one or more of the following measures:

- -- Reorient or relocate the receiving antenna.
- -- Increase the separation between the equipment and receiver.
- -- Connect the equipment into an outlet on a circuit different

from that to which the receiver is connected.

-- Consult the dealer or an experienced radio/TV technician for help.

To maintain compliance with FCC's RF Exposure guidelines, This equipment should be installed and operated with minimum distance between 20cm the radiator your body: Use only the supplied antenna.

FCC ID: 2ATXY-409XX

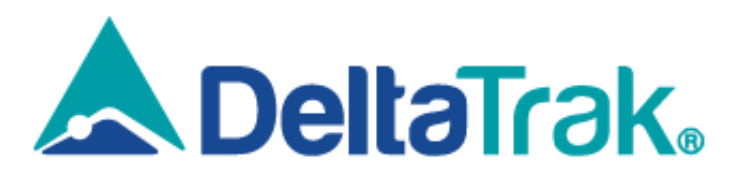

# DeltaTrak Corporate

- P.O. Box 398 Pleasanton CA 94566
- (925) 249-2250 (800) 962-6776
- www.deltatrak.com

# **DTI Mexico International**

- Guadalajara, Mexico
- +52-33-3188-3161 / 36712190
- www.deltatrakmexico.com

# **DTI South America SA**

- Santiago, Chile
- 🕿 +562 2758 2866 🛛 +569 7477 1061
- www.deltatraksouthamerica.com

# **DTI China Limited**

- Shenzhen China
- +86-755-8442-9388/2837-2741 2837-2664 | 8923-2778
- www.deltatrakchina.com.cn

# **DTI Europe bvba**

- Antwerp Belgium
- +32 (0) 3-455-61-25
- www.deltatrakeurope.be

# **DTI Japan Limited**

- 💡 Osaka, Japan
- +81-6-6616-5900
- www.dtijapan.co.jp

# **DTI Asia Pacific**

- NT, Hong Kong
- +852-3568-5538
- www.dtiap.com